## Unable to load Appx\_c1-C10 Files

## **Error Description:**

Unable to load Appx\_c1-C10 Files

## **Resolution:**

If you are receiving this error message "Unable to load Appx\_c1-C10 files", the CMS install folder has been moved. If the folder can be placed in the original location C:\CMS it should be. If you are unable to move it back to the default program directory or do not know where it was moved from, here is a work around to resolve that issue.

- 1. Locate the CMS.ini file usually located in the C:\Windows folder it may be located in the C:\Winnt folder
- 2. Right click on this file and choose "Open With" if open with is not an available option, then hold down the Shift+right click on the file "Open With" will now be an option.
- 3. Choose Notepad from the list of available programs to view this document
- 4. Once the document is open locate Path=c:\CMS-SA\Tables\
- 5. Change the path to correctly reflect the install path of the software.
- 6. Close the document and choose to Save when prompted
- 7. Locate the shortcut to the software
- 8. Right click on this file and then left click on Properties
- 9. Edit the target location and start in location to match the path that the software is installed to.
- 10. Click Apply and then Ok

The software should now function normally.

Article ID: 1909 Last updated: 14 Apr, 2010 Software Support -> — C — -> Childrens Memory Scale -> Unable to load Appx\_c1-C10 Files http://pearsonassessmentsupport.com/support/index.php?View=entry&EntryID=1909